#### WMO OMM

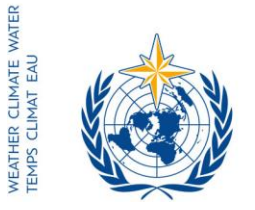

World Meteorological Organization Organisation météorologique mondiale Organización Meteorológica Mundial Всемирная метеорологическая организация المنظمة العالية للأرصاد الجوية 世界气象组织

#### Secrétariat

7 bis, avenue de la Paix – Case postale 2300 CH 1211 Genève 2 – Suisse Tél.: +41 (0) 22 730 81 11 Fax: +41 (0) 22 730 81 81 wmo@wmo.int – public.wmo.int

30 mars 2017

Notre réf.: 11994/2017/LCP/CNF/EC-69

Annexe: 1 (disponible en anglais seulement)

Objet: Soixante-neuvième session du Conseil exécutif

Suite à donner: Pour information et mesures à prendre, le cas échéant (préinscription)

Madame, Monsieur,

Par la présente, je tiens à vous informer que la soixante-neuvième session du Conseil exécutif de l'Organisation météorologique mondiale (OMM) se tiendra au siège de l'Organisation, à Genève, du 10 au 17 mai 2017.

À sa soixantième session (Genève, juin 2008), le Conseil exécutif a décidé de modifier la règle 7 de son Règlement intérieur de manière à rendre ses sessions publiques. Dans ce contexte, les Membres de l'OMM et les missions permanentes à Genève souhaitant suivre les débats peuvent se faire représenter à la session en tant qu'observateurs à leurs propres frais et sans bénéficier du droit de parole, conformément à la résolution 40 (Cg-XVI).

L'ordre du jour provisoire annoté, les documents relatifs à la session ainsi que des informations concernant l'organisation de la session seront mis en ligne en temps utile, uniquement sur le site Web consacré à la session (http://meetings.wmo.int/EC-69).

L'inscription en ligne des participants à la session commencera le 31 mars 2017 et prendra fin le  $1^{er}$  mai 2017.

Compte tenu du statut officiel dont vous jouissez auprès de l'OMM, vous êtes nommé(e) personne référente pour ladite inscription.

Le lien vers le système d'inscription en ligne (https://eventregistration.wmo.int/register/), le nom d'utilisateur et le mot de passe utilisés afin de préinscrire votre délégation pour d'autres réunions de l'OMM restent valides. Si vous avez oublié votre mot de passe, veuillez suivre les instructions données en annexe.

- Aux: Représentants permanents (ou directeurs des Services météorologiques ou hydrométéorologiques) des Membres de l'OMM
- cc: Conseillers en hydrologie auprès des représentants permanents ) Missions permanentes des Membres à Genève ) (pour information)

Afin d'éviter tout retard à votre arrivée sur le lieu de la session, vous voudrez bien préinscrire individuellement chaque membre de votre délégation. Les participants qui n'auront pas été préinscrits devront s'inscrire en personne au guichet d'enregistrement, munis d'une preuve officielle de leur statut de représentant, telle qu'une lettre délivrée par l'entité concernée.

Veuillez noter que la communication des renseignements demandés via le système d'enregistrement en ligne ne dispense pas les participants d'informer le Secrétariat de l'OMM de leur participation à la session en envoyant une lettre signée ou une note verbale par courrier électronique (registration@wmo.int).

Pour de plus amples renseignements, veuillez prendre contact avec le Secrétariat de l'OMM par courriel à l'adresse registration@wmo.int.

Veuillez agréer, Madame, Monsieur l'expression de ma considération distinguée.

0 (P. Taalas)

(P. Taalas) Secrétaire général

10535/2017/LCP/CNF/EC-69, ANNEX

# **GUIDELINES**

# EVENT REGISTRATION SYSTEM (ERS)

#### ACCESS TO THE ERS AND LOGIN

Here is the link to access the ERS: **https://eventregistration.wmo.int/register/** When you reach the login page, enter your username and password.

| WMO Event Regist                    | ration                   |             |   |                                                        |
|-------------------------------------|--------------------------|-------------|---|--------------------------------------------------------|
| Username<br>Password<br>Remember me | test@wmo.int<br>Password | =           |   | Username = email address<br>Password received by email |
|                                     |                          | Login       |   |                                                        |
|                                     | Forg                     | ot password | ⇒ | The password can be reset                              |

Please note that newly designated Permanent Representatives shall receive an automatically generated e-mail containing the link, the username and the password that would allow them to access the ERS. If the e-mail has not been received, please contact **registration@wmo.int**.

| ( <b>Č</b> )                                                                                                    | Event Registration registration <registration@wmo.int></registration@wmo.int>                                        |  |
|----------------------------------------------------------------------------------------------------|----------------------------------------------------------------------------------------------------|--|
| WMO Event Registration System – Focal Point account created                                                                                             |                                                                                                    |  |
| Event Registration <registration@wmo.int><br/>Reply-To: Event Registration <registration@wmo.int><br/>To:</registration@wmo.int></registration@wmo.int> | Thu, Jan 19, 2017 at 12:15 PM                                                                                        |  |
| Dear Mr                                                                                                    |                                                                                                    |  |
| Your personal account has been created for the purpose<br>meetings. To access the WMO Event Registration Syste<br>password:                             | e of registering all members of your delegation for WMO<br>m, please click the link below and enter the username and |  |
| https://eventregistration.wmo.int/register/                                                                                                    |                                                                                                    |  |
| Username:<br>Password:                                                                                                    |                                                                                                    |  |
| Please note that you can change your password after yo<br>and paste it into your browser.                                                               | our first login. If you cannot click on the link above, please copy                                                  |  |
| Yours sincerely,                                                                                                    |                                                                                                    |  |

WMO Conference Services

### **RESETTING OF YOUR PASSWORD**

| WMO Event Registrati                         | on                                                   |                         |                                                                                                    |
|----------------------------------------------|------------------------------------------------------|-------------------------|----------------------------------------------------------------------------------------------------|
| Username<br>Password<br>Remember me          | test@wmo.int<br>Password<br>Login<br>Forgot password | lf y<br>cli<br>Th<br>en | you can't remember your password,<br>ck on "Forgot password" to reset it.<br>e new password will be sent to your<br>nail address. |
| Reset Password<br>Username<br>Captcha Vaguba | Keset Password Cancel                                |                         | Username = email address<br>Captcha = only blue characters                                                                        |

You can also decide to personalize your password.

When logged in, click on the "Change password" tab, enter the current password and the new one.

| WMO Event R                                              | egistratio                           | n                            |      |        | Focal Point |
|----------------------------------------------------------|--------------------------------------|------------------------------|------|--------|-------------|
| Attendance sheet                                         | Registration                         | Change password              | Help | Logout |             |
| Current password<br>New password<br>Confirm new password | Current pa<br>New pass<br>Confirm ne | ssword<br>word<br>w password |      |        |             |

Change Password

A confirmation message "Password has been successfully changed" will appear.

| WMO Event R                                              | legistratio  | n                            |          | Focal Point                 |
|----------------------------------------------------------|--------------|------------------------------|----------|-----------------------------|
| Attendance sheet                                         | Registration | Change password              | Help     | Logout                      |
| Correct password<br>New password<br>Confirm new password | New pass     | word Pass<br>word w password | word has | s been successfully changed |

Change Password

If you experience any technical problem or haven't received your password, please contact <u>registration@wmo.int</u>.

#### ANNEX, p. 4

#### **STEPS TO FOLLOW TO PRE-REGISTER A PARTICIPANT**

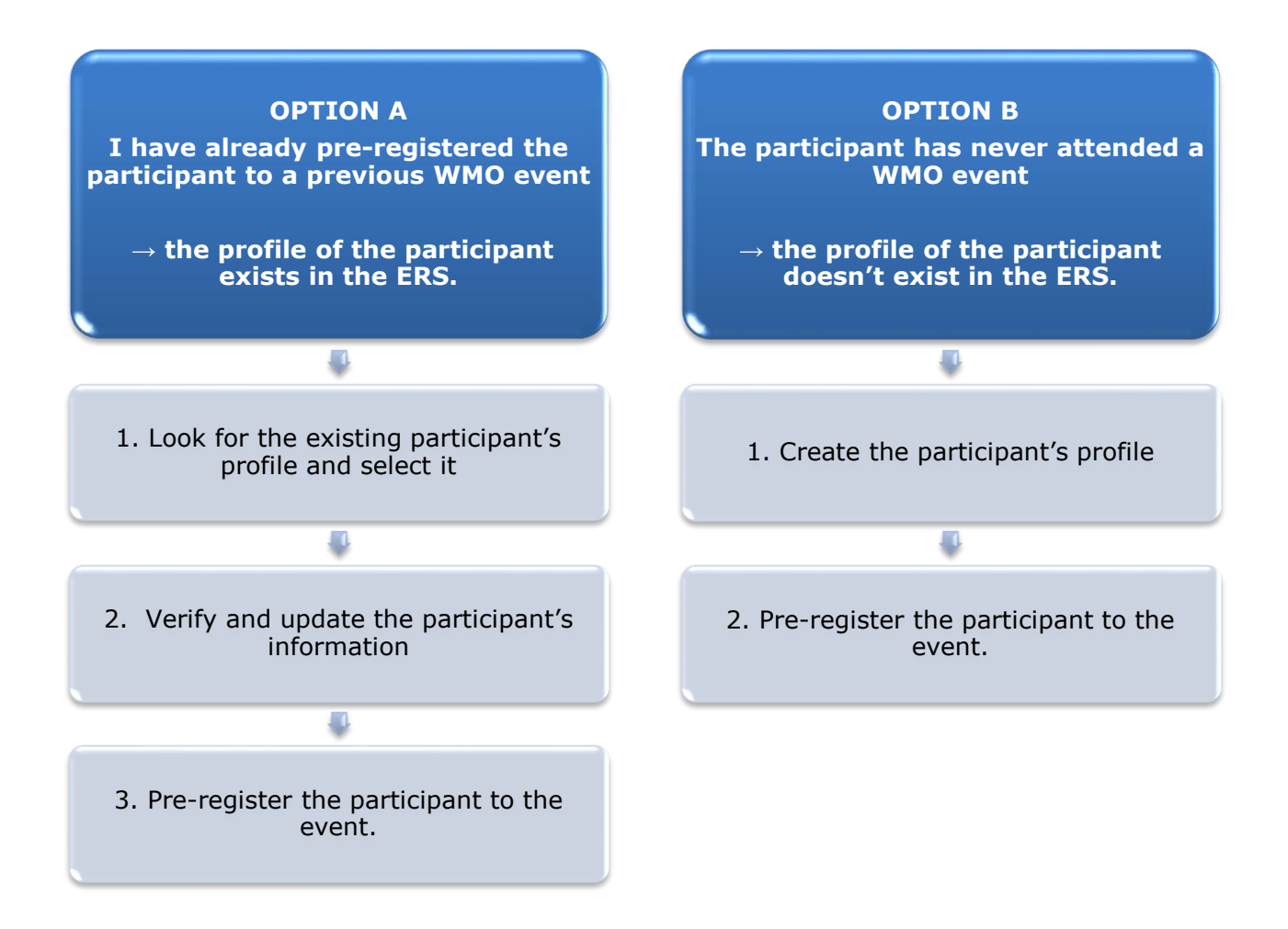

#### **OPTION A:** The profile of the participant exists in the ERS.

#### 1. Look for the existing participant's profile and select it

Click on the "Registration" tab to have access to all the existing participant's profiles. Look for the participant that you want to pre-register and click on his/her name.

| WMO Event F                                                       | Registratio  | n                                                                       | Focal Point |
|-------------------------------------------------------------------|--------------|-------------------------------------------------------------------------|-------------|
| Attendance sheet                                                  | Registration | Change password Help Logout                                             |             |
| -Existing Participar                                              | nts Profiles |                                                                         |             |
| Name                                                              |              | ¢ Email                                                                 | ٠           |
| PEDRONI, Mario<br>PETERS, Johana<br>SMITH, John<br>WHITE, Barbara |              | mpedroni@wmo.int<br>jpeters@wmo.int<br>jsmith@wmo.int<br>bwhite@wmo.int |             |
|                                                                   |              |                                                                         | Add Profile |

#### 2. <u>Verify and update the participant's information</u>

Before clicking on the "Proceed" button, make sure that the existing information is correct, add missing data and upload a photo (if missing). **Please fill in all the fields that you can.** 

| Title •          | Ms                         |                                |
|------------------|----------------------------|--------------------------------|
| Last name •      | WHITE                      |                                |
| First name •     | Barbara                    |                                |
| Email address •  | bwhite@wmo.int             |                                |
| Delegate's photo | Browse No file selected. ? | Upload the participant's photo |
| Official title   | Official title             |                                |
| Institution      | Institution                |                                |
| Work address     | Work address               |                                |
| Country          | Select 👻                   |                                |
| Telephone        | Telephone number           |                                |
| Fax              | Fax number                 |                                |
| Mobile           | Mobile number              |                                |
| Required fields  |                            | J                              |
|                  | Save Proceed Cancel        | )                              |

## 3. <u>Pre-register the participant to the event</u>

Fill in the fields with the participant's registration information corresponding to the event. Click on "Register".

| Event *                             | EC-69          | •                |
|-------------------------------------|----------------|------------------|
| Delegation category *               | Representative | s of WMO Members |
| Delegation function *               | Observer       | •                |
| Representing country/organization * | Switzerland    | •                |
| Arrival                             | yyyy-mm-dd     | Flight number    |
| Departure                           | yyyy-mm-dd     | Flight number    |
| Local address                       | Local address  |                  |
| Comments                            | Comments       |                  |
| Required fields                     |                |                  |

| Confirmation                                                                                                    | ×           |
|----------------------------------------------------------------------------------------------------|-------------|
| Delegate has been registered for the event. Please click on the 'Attendance<br>menu to make sure all the delegates appear in the list. You will also receive<br>confirmation by email. | Sheet'<br>a |
|                                                                                                    | ОК          |

#### **OPTION B:** The profile of the participant doesn't exist in the ERS.

#### 1. <u>Create the participant's profile</u>

Click on the "Registration" tab and on the " Add Profile" Button.

| WMO Event F                                                       | Registratio  | n                                                                       | Focal Point |
|-------------------------------------------------------------------|--------------|-------------------------------------------------------------------------|-------------|
| Attendance sheet                                                  | Registration | Change password Help Logout                                             |             |
| -Existing Participar                                              | nts Profiles |                                                                         |             |
| Name                                                              |              | ¢ Email                                                                 | ٥           |
| PEDRONI, Mario<br>PETERS, Johana<br>SMITH, John<br>WHITE, Barbara |              | mpedroni@wmo.int<br>jpeters@wmo.int<br>jsmith@wmo.int<br>bwhite@wmo.int |             |
|                                                                   |              |                                                                         | Add Profile |

Fill in the fields with the participant's personal information. Please fill in all the fields that you can

| Participant Information |                                        | ×                                          |
|-------------------------|----------------------------------------|--------------------------------------------|
| Title •                 | Mr                                     |                                            |
| Last name •             | Mohamed                                |                                            |
| First name •            | Karim                                  |                                            |
| Email address •         | amohamed@wmo.int                       |                                            |
| Delegate's photo        | Browse No file selected. ?             | Upload the participant's photo             |
| Official title          | Official title                         | , , , , , , , , , , , , , , , , , , ,      |
| Institution             | Institution                            |                                            |
| Work address            | Work address                           |                                            |
| Country                 | Select 👻                               |                                            |
| Telephone               | Telephone number                       |                                            |
| Fax                     | Fax number                             |                                            |
| Mobile                  | Mobile number                          |                                            |
| * Required fields       | & pro-register the Save Proceed Cancel |                                            |
| partici                 | pant later Save the                    | he profile & proceed with pre-registration |

#### 2. <u>Pre-register the participant to the event</u>

Fil in the fields with the participant's registration information corresponding to the event. Click on "Register".

| Event *                             | EC-69          | •                |
|-------------------------------------|----------------|------------------|
| Delegation category *               | Representative | s of WMO Members |
| Delegation function *               | Observer       | •                |
| Representing country/organization • | Switzerland    | •                |
| Arrival                             | yyyy-mm-dd     | Flight number    |
| Departure                           | yyyy-mm-dd     | Flight number    |
| Local address                       | Local address  |                  |
| Comments                            | Comments       |                  |
| Required fields                     |                |                  |

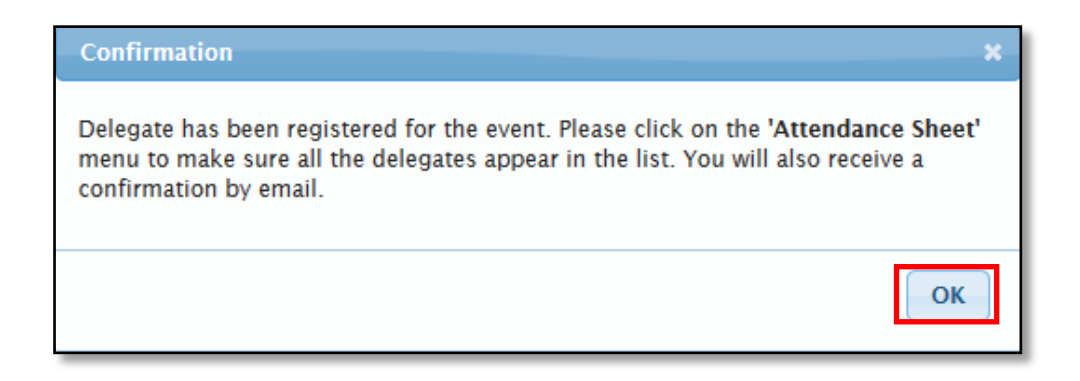

#### **Attendance Sheet**

Click on the "Attendance Sheet" tab and select an event to display all the participants that you have already pre-registered for this specific event.

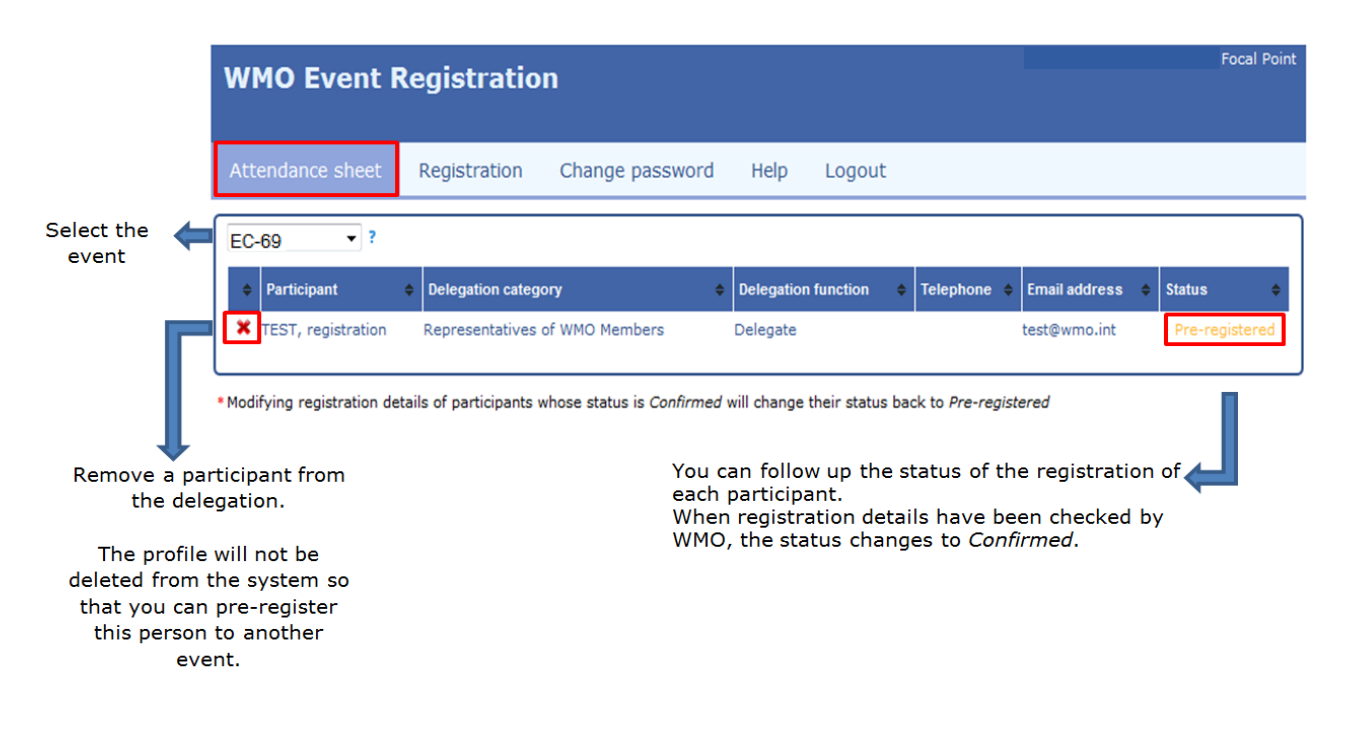

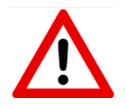

Modifying registration details for participants whose status is already *Confirmed* will change their status back to *Pre-registered*.